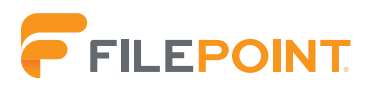

# **Step-by-Step Guide:** Preparing for EDGAR Next

# This guide will walk you through how to prepare to comply with the EDGAR Next final rule.

If you have any further questions, please reach out to file@filepoint.com for further assistance.

## **Table of Contents**

| Overview                               | ] |
|----------------------------------------|---|
| Register at Login.gov                  | 2 |
| Test the Beta Environment              |   |
| Prepare Organization Structure         |   |
| Prepare for Enrollment                 | 7 |
| Delegate Filing Authority to FilePoint | 9 |

This document was prepared by FilePoint EDGAR Services, LLC ("FilePoint"), for informational purposes only and is provided to the recipient on a confidential basis. This document may not be copied or distributed without the express written consent of FilePoint.

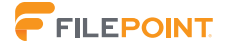

• •

1

•••

## **Overview**

To prepare for the upcoming March 24, 2025, deadline, the SEC has provided the following infographic:

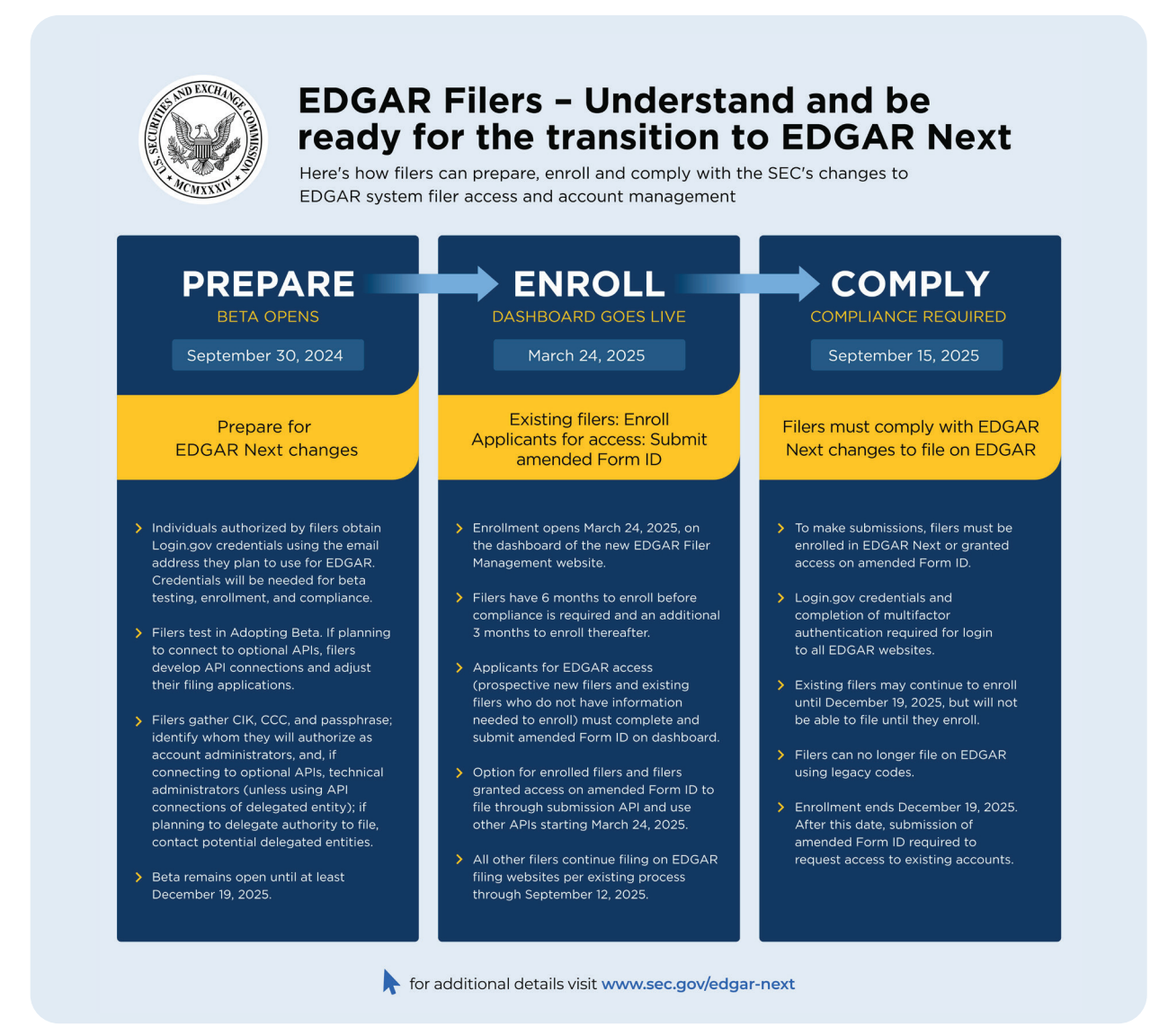

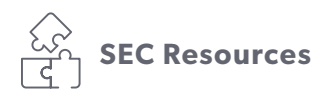

For additional information on the EDGAR Access final rule, please refer to the following SEC resources:

EDGAR Access Final Rule https://www.sec.gov/files/rules/final/2024/33-11313.pdf

<u>Preparing for EDGAR Access</u> https://www.sec.gov/submit-filings/improving-edgar/edgar-next-improving-filer-access-account-management

**EDGAR Filer Manual** (effective March 24, 2025 containing EDGAR Next changes) https://www.sec.gov/files/ edgar/vol-1-edgar-filer-manual.pdf

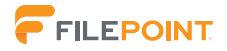

# **Register at Login.gov**

The new EDGAR Filer Management website including the dashboard is Login.gov. Individual account credentials may be set up prior to the March 24, 2025, deadline. The email used for Login.gov credentials must correspond to the email that is used in connection with EDGAR when the EDGAR Next changes take effect on September 15, 2025.

#### To create an account:

- 1. Navigate to <u>https://filermanagement-bravo.edgarfiling.sec.gov/</u>.
- 2. Click Sign in with Login.gov.

| enrollm | ent (including test CIKs to enroll) in Adopting Beta. The SEC has adopted EDGAR Next rule and form changes, however, SEC staff may revise technic                                                                                                    | al content in the Add | opting Beta. If you experience any bugs, they may be reported <u>here</u> .                                                                                                    |
|---------|----------------------------------------------------------------------------------------------------|-----------------------|----------------------------------------------------------------------------------------------------|
| File    | r Management                                                                                                    |                       |                                                                                                    |
| EDGAR   | has new access and account management processes                                                                                                    |                       |                                                                                                    |
| 0       | <ul> <li>Consult <u>Rule 10 of Regulation S-T</u> of and the <u>EDGAR Filer Manual</u> of for requirements.</li> <li>Reference the <u>EDGAR Next - Improving Filer Access and Account Management</u> of page and the <u>How Do 12</u> of pages for guidance.</li> <li>All filers must have at least two account administrators—except individual filers and singlemember companies must have at least one account administrator.</li> <li>All individuals must have individual account credentials obtained through Login.gov to access EDGAR. Select "Sign in with LOGIN.GOV" below to sign in to EDGAR or to obtain individual account credentials. If you do not have individual account credentials through Login.gov, you will be prompted to create them.</li> <li>BEFORE YOU PROCEED TO LOGIN.GOV: The Login.gov credentials you create may be used</li> </ul> |                       | EDGAR is available from 6:00 a.m. to 10:00 p.m. ET, Mono<br>through Friday, except Federal holidays (2. Plan to make yo<br>filings and manage your account during these business ho<br>Please also familiarize yourself with the rules related to filin<br>dates.<br>Contact Filer Support (2<br>Avoid technical problems by using EDGAR's recommender<br>browsers (3: Google Chrome or Microsoft Edge. |
|         | to log into live EDGAR in the future. Consider using an email address that you plan to use for<br>EDGAR, at which you would receive EDGAR notifications. For the Beta and later live EDGAR, the<br>email address will appear next to your name on the dashboard and will be visible to other<br>persons. You may wish to provide Login.gov a different email address than that which you use for<br>personal purposes.                                                                                                    | (K)                   | 0.5. Securities and Exchange Commission. All other branc<br>product names mentioned in this software are trademarks<br>registered trademarks of their respective holders.                                                                                                    |

#### 3. Click Create an account.

| chek elette un decount. |                                                                                            |
|-------------------------|--------------------------------------------------------------------------------------------|
|                         |                                                                                            |
|                         | Sign in Create an account                                                                  |
|                         | Create an account for new users                                                            |
|                         | Enter your email address                                                                   |
|                         | Select your email language preference<br>You will prove avail freque to the terminate your |
|                         | choose.                                                                                    |
|                         | • English (default)                                                                        |
|                         | ○ Español                                                                                  |
|                         | ○ Français                                                                                 |
|                         | ○ 中文(简体)                                                                                   |
|                         | □ I read and accept the Login gov <u>Rules of Use</u> ②                                    |
|                         | Submit                                                                                     |
|                         | Cancel                                                                                     |
|                         | Security Practices and Privacy Act Statement @                                             |
|                         | Privacy Act Statement Ø                                                                    |
|                         |                                                                                            |

## Register at Login.gov (continued)

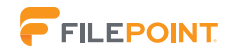

- 4. Proceed by entering in your email address, preferred language, and accept the Login.gov Rules of Use.
- 5. Click **Submit**. A confirmation email will be sent to the listed email.
- 6. Click on the **Confirm email address** link. You will be prompted to set up two-factor authentication.

| <br>Anotficial website of the United States government: <u>Hear's how you know</u> ~     U.G.GIN.GOV                                                                                                    |
|----------------------------------------------------------------------------------------------------|
| Authentication method setup<br>Add an additional layer of protection to your Login gov<br>account by selecting a multi-factor authentication method.<br>We recommend you select at least two different options in<br>case you lose one of your methods. |
| Authentication application     Download or use an authentication app of     your choice to generate secure codes.                                                                                                    |
| Receive a secure code by (SMS) text or phone call.                                                                                                    |
| Security key<br>Connect your physical security key to your<br>device. You won't need to enter a code.                                                                                                    |
| Government employee ID<br>PIV/CAC cards for government and military<br>employees. Desktop only.                                                                                                    |
| Backup codes     Alist of ten codes you can print or save to     your device. Because backup codes are     easy to lose, choose this option only as a     last resort.                                                                                  |
| Continue                                                                                                    |

- 7. Set up two-factor authentication using one of the above methods.
- 8. Add a second two-factor authentication method if preferred. Otherwise, click on **Skip for now**.
- 9. Click **Agree and continue** on the next page.

|  | An official website of the United States government. <u>Here's how you know</u>                                                                |
|--|----------------------------------------------------------------------------------------------------|
|  |                                                                                                    |
|  | Continue to EDGAR                                                                                                    |
|  | We'll share this information with EDGAR:                                                                                                    |
|  | <ul> <li>Email addresses on your account</li> </ul>                                                                                            |
|  | ▲ <u>Add a second authentication method</u> . You will have to delete your account and start over if you lose your only authentication method. |
|  | Agree and continue                                                                                                    |
|  | Cancel                                                                                                    |
|  |                                                                                                    |

### Register at Login.gov (continued)

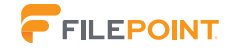

Your individual account is now set up. This will be the account that will be used when the EDGAR Next changes are effective on September 15, 2025. To avoid interruption when filing, all EDGAR filers must transition to EDGAR Next by September 12, 2025.

On March 24, 2025, once your organization has been enrolled, you may add individuals to the organization and assign roles. If all users that plan on being account administrators, users, or technical administrators have already set up individual accounts prior to March 24, 2025, then you may invite them to your organization through the Login.gov dashboard.

Under Manage Individuals and User Groups > Add Individual, you can send an individual an invitation to your organization and assign roles. This form will send an email invite they will need to accept that lasts two weeks. Following the **two-week** period, the invite will expire, and an additional invite will need to be sent. Once accepted, they will become a member of your organization with the assigned roles.

| Business email         Please enter a valid email         First name       Middle name (optional)         Last name         Role(s):       Account Administrator         User         Technical Administrator | Business email         Please enter a valid email         First name       Middle name (optional)         Last name         Role(s):       Account Administrator         User         Technical Administrator |            |                                                     |                                                                               |
|----------------------------------------------------------------------------------------------------|----------------------------------------------------------------------------------------------------|------------|-----------------------------------------------------|-------------------------------------------------------------------------------|
| Please enter a valid email         First name       Middle name (optional)         Last name         Role(s):       Account Administrator         User         Technical Administrator                        | Please enter a valid email         First name       Middle name (optional)         Last name         Role(s):       Account Administrator         User         Technical Administrator                        | ail        |                                                     |                                                                               |
| First name       Middle name (optional)       Last name         Role(s):       Account Administrator       User         User       Technical Administrator                                                    | First name       Middle name (optional)       Last name         Role(s):       Account Administrator       User         Technical Administrator       Technical Administrator                                 | alid email |                                                     |                                                                               |
| Role(s): Account Administrator<br>User<br>Technical Administrator                                                                                                    | Role(s): Account Administrator<br>User<br>Technical Administrator                                                                                                    |            | Middle name (optional)                              | Last name                                                                     |
|                                                                                                    |                                                                                                    | Technical  | Administrator                                       |                                                                               |
|                                                                                                    |                                                                                                    |            | ail<br>aild email<br>Account A<br>User<br>Technical | ail<br>slid email<br>Account Administrator<br>User<br>Technical Administrator |

#### Note:

Creating individual accounts prior to the March 24, 2025, deadline will help ensure individuals are able to be added to the organization quickly.

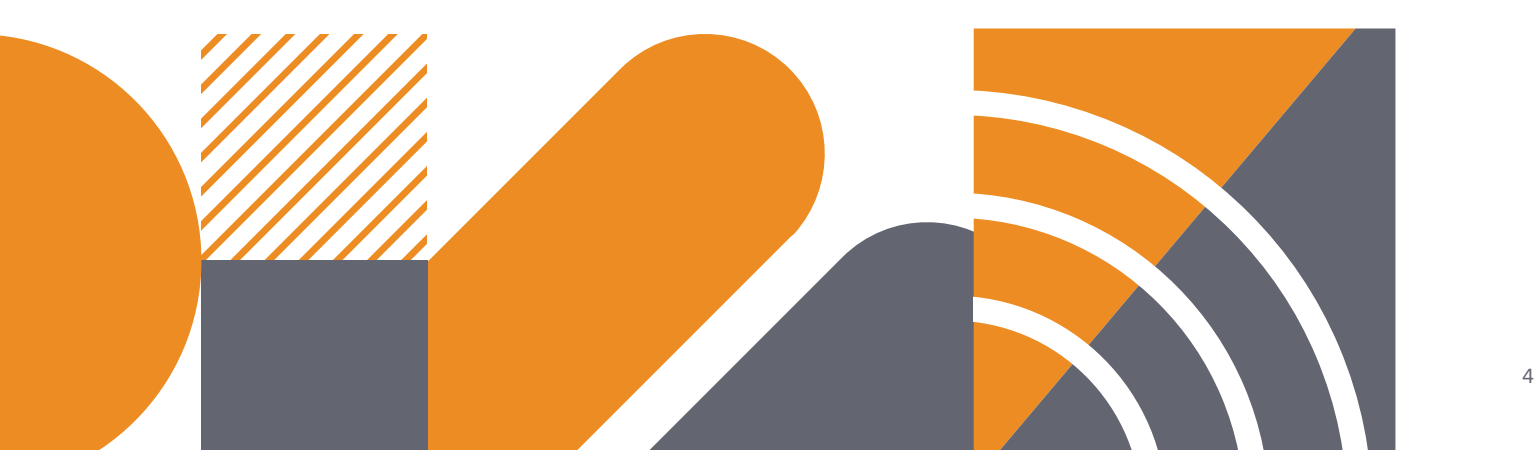

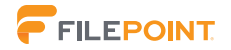

5

# **Test the Beta Environment**

Once an individual account is set up, you will have full access to the beta Login.gov dashboard. This dashboard will closely match the dashboard that will be used once EDGAR Next is effective on September 15, 2025. Please note the dashboard is subject to change prior to the compliance date.

#### Key features to test and become familiar with:

- How to view and manage personal information.
- How to access and create personal API tokens.

#### Account administrators may become familiar with:

- How to view and edit account details.
- How to enroll in EDGAR Next or apply for EDGAR access, if applicable.
- How to manage and add individuals to your organization.
- How to view and manage your organization's CCC.
- How to view and manage delegations.
- How to view and submit the annual account confirmation.

Refer to the SEC's EDGAR Next Filer Testing Guidance for additional test cases to prepare for and become familiar with.

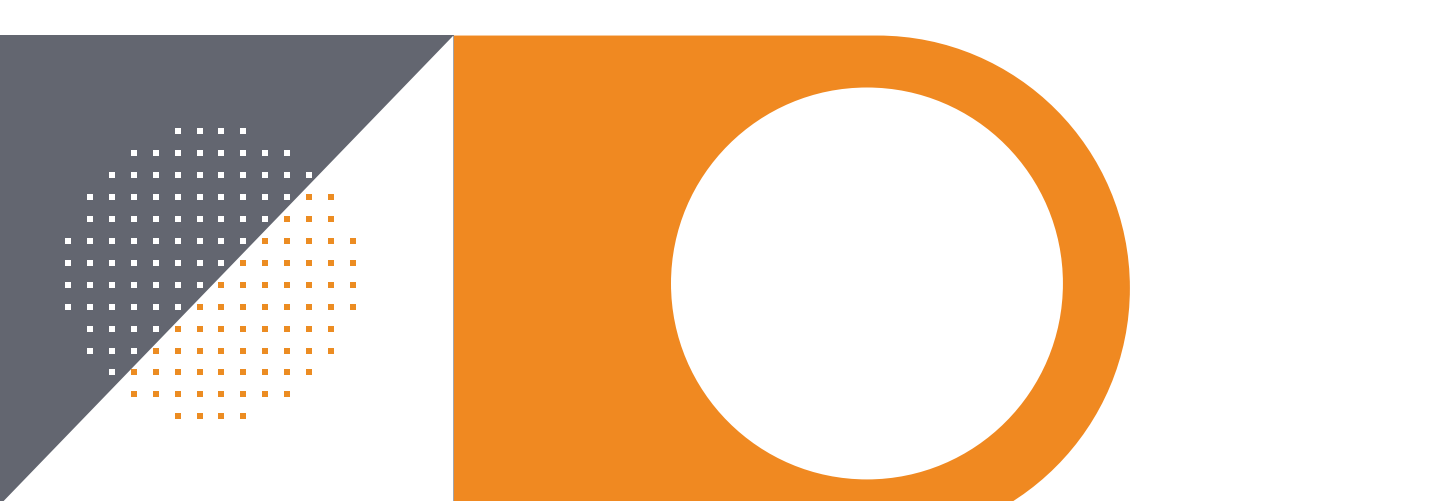

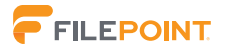

# **Prepare Organization Structure**

Filers are now required to assign user roles to individuals within the organization. Roles include account administrator, user and technical administrator.

#### Account Administrator

- May add and remove users, account administrators and technical administrators.
- May delegate filing authority to other EDGAR accounts.
- May submit the required annual confirmation of organization information.
- One account administrator must be the point of contact (POC) for SEC staff regarding the account.
- Has all permissions of a User.

#### User

- May submit filings on EDGAR.
- May submit COUPDAT requests (may update their CIK's name, address, state of incorporation etc.).

#### **Technical Administrator**

- Can issue and deactivate filer API tokens on the dashboard.
- POC for SEC staff regarding API use.

| Role                       | Submit<br>filings,<br>view CCC | Generate/<br>change | Manage account<br>administrators, users,<br>technical administrators,<br>and delegated entities | Delegate<br>to another<br>filer | Manage<br>delegated<br>users | Manage<br>filer API<br>token | Manage<br>user AP<br>token |
|----------------------------|--------------------------------|---------------------|-------------------------------------------------------------------------------------------------|---------------------------------|------------------------------|------------------------------|----------------------------|
| Account<br>Administrator   | $\odot$                        | $\odot$             | $\bigcirc$                                                                                      | $\bigcirc$                      |                              |                              | $\bigcirc$                 |
| User                       | $\bigcirc$                     |                     |                                                                                                 |                                 |                              |                              | $\bigcirc$                 |
| Technical<br>Administrator |                                |                     |                                                                                                 |                                 |                              | $\bigcirc$                   |                            |
| Delegated<br>Administrator | $\odot$                        |                     |                                                                                                 |                                 | $\odot$                      |                              | $\bigcirc$                 |
| Delegated<br>User          | $\odot$                        |                     |                                                                                                 |                                 |                              |                              | $\bigcirc$                 |

Prior to enrollment during the March 24, 2025, to September 12, 2025 period, consider determining which individuals should be Account Administrators, Users and Technical Administrators ahead of time. This will help ensure you have time for any discussions or communications needed during this process.

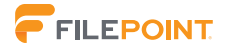

# **Prepare for Enrollment**

Beginning on March 24, 2025, all existing filers will be able to enroll their organization prior to compliance on September 15, 2025. In order to enroll, filers must have access to their **CIK, CCC and passphrase**.

To enroll an existing filer on EDGAR, an individual must have registered and created an account on Login.gov. For instructions on how to create an account on Login.gov, please refer to page 2 of this user guide

1. On the home page of the dashboard, click **Enroll in EDGAR Next**.

|               | + MY USER API TOKEN                                                              |                                                                |                                                   |
|---------------|----------------------------------------------------------------------------------|----------------------------------------------------------------|---------------------------------------------------|
|               | + APPLY FOR EDGAR ACCESS                                                         |                                                                |                                                   |
| $\rightarrow$ | + ENROLL IN EDGAR NEXT                                                           |                                                                |                                                   |
|               | EDGAR Next on SEC.gov<br>API Development Toolkit<br>Adopting Beta Filer Guidance | Emeil EDGAR technical support<br>Report a bug<br>Release notes | EDGAR Filing website<br>EDGAR OnlineForms website |

2. Click Manual enrollment, and enter the filer's CIK, CCC and passphrase.

|               | - ENROLL IN EDGAR NEXT                                                                                                    |                                  |                    |
|---------------|----------------------------------------------------------------------------------------------------|----------------------------------|--------------------|
|               | All filers must enroll in EDGAR Next. Enrollment may be accomplished below.<br>Please be prepared to provide information regarding account administrators authorized by the filer to manage the filer's EDGAR account. Thank you. | REQUEST A PASSPHRASE RESET TOKEN | RESET A PASSPHRASE |
| $\rightarrow$ | ARE YOU PERFORMING A MANUAL OR BULK ENROLLMENT?                                                                                                    |                                  |                    |
|               | ENTER ACCESS CODES Central Index Key (CIK)                                                                                                    |                                  |                    |
|               | CIK Continuation Code (CCC)                                                                                                    |                                  |                    |
|               | Passphrase                                                                                                    |                                  |                    |
|               | VERIFY ENTITY                                                                                                    |                                  |                    |

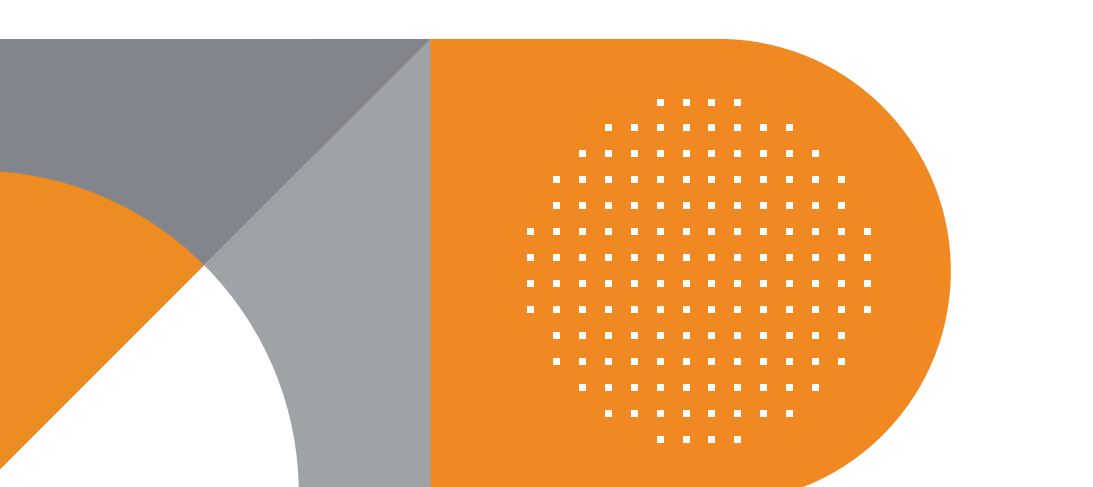

## **Prepare for Enrollment (continued)**

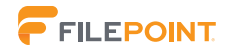

#### 3. Click Verify Entity.

**4.** Enter the desired **annual confirmation date** and information for the **two required account administrators** (one for single- member companies).

| Filer is a single member company                                                                                                    |
|----------------------------------------------------------------------------------------------------|
| Account Administrator (1) 0                                                                                                    |
| The first account administrator listed will be considered the applicant's EDGAR point of contact ("EDGAR POC") should the Form ID application be granted.<br>Commission staff will attempt to contact the EDGAR POC first, but may contact other account administrators (the EDGAR POC) is not available. |
|                                                                                                    |
| Enter business email:                                                                                                    |
| Builress email Re-enter builress email                                                                                                    |
| Enter full legal name, including middle name or initial:                                                                                                    |
| No         Mode name         O         midde name         Suffix                                                                                                    |
| Enter business address:                                                                                                    |
| Address in for a non-U.S. location (do not select if address is for U.S. territory).                                                                                                    |
| Street address (lote 1) Street address (lote 2) (ppl/stal)                                                                                                    |
| U.S. State-Territory ZolPostal rode Province/Country                                                                                                    |
| Coy Select United States -                                                                                                    |
| Teleptore number                                                                                                    |
| Enter employer into (if different):                                                                                                    |
| Employer (ostional)                                                                                                    |

#### 5. Click Enroll Now.

A message will display indicating successful enrollment. Listed account administrators will have access to the enrolled organization immediately on their Login.gov dashboard. Account administrator(s) may begin inviting individuals to their organization and make submissions on EDGAR.

**Note:** The filer's ability to manage its CCC, password, and the EDGAR primary POC on the EDGAR Filing website will be disabled after completing enrollment. The filer's designated account administrator(s) will manage the CCC, password, and the filer's EDGAR primary POC on the dashboard going forward.

Additionally, enrolling in EDGAR Next will **reset the filer's CCC**. As a part of EDGAR Next, delegating filing authority to a CIK will allow them to view your current CCC. After enrolling in EDGAR Next, please notify FilePoint and any other filing agents of the CCC change and delegate filing authority following instructions on page 9.

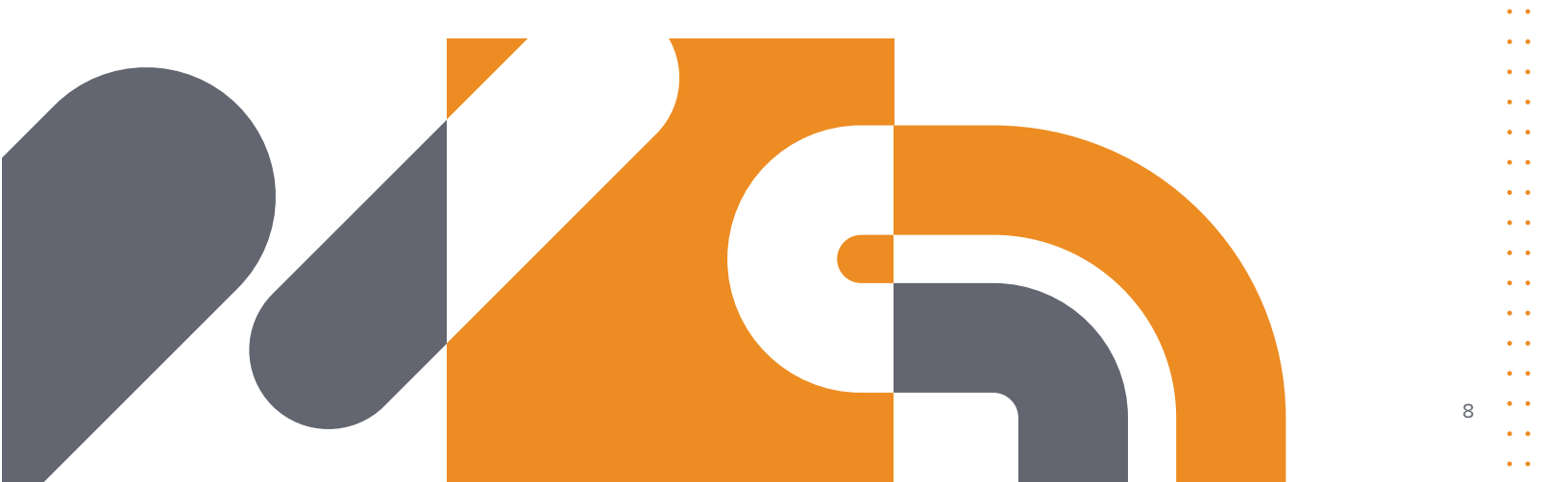

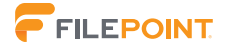

## **Delegate Filing Authority to FilePoint**

Beginning on March 24, 2025, filers may begin delegating filing authority to filing agents or any other external users that are authorized to file on their behalf. Filers must transition to EDGAR Next no later than September 12, 2025, to avoid interruption when filing. Beginning September 15, 2025, in order for FilePoint to continue submitting EDGAR filings on a filer's behalf, all filers must delegate filing authority to FilePoint in EDGAR.

To delegate filing authority to FilePoint beginning March 24, 2025, a filer must first:

- Have registered and created an account on Login.gov.
- Enrolled their organization in EDGAR Next.
- Be an Account Administrator for their organization. To delegate filing authority to FilePoint:
- 1. As an Account Administrator, click **My Accounts** on the home page of the dashboard.

| $\subseteq$ | + MY ACCOUNTS                                                                    |                                                                |                                                   |
|-------------|----------------------------------------------------------------------------------|----------------------------------------------------------------|---------------------------------------------------|
|             | + MY USER API TOKEN                                                              |                                                                |                                                   |
|             | + APPLY FOR EDGAR ACCESS                                                         |                                                                |                                                   |
|             | + ENROLL IN EDGAR NEXT                                                           |                                                                |                                                   |
|             | EDGAR Next on SEC.gov<br>API Development Toolkit<br>Adopting Beta Filer Guidance | Email EDGAR technical support<br>Report a bug<br>Release notes | EDGAR Filing website<br>EDGAR OnlineForms website |

- 2. Click on the Filer Name to access the filer dashboard view.
- 3. Click Manage Delegations, then Add Delegation.

| - MANAGE DELEGATIONS                                                   |     |        |                |              |                            |
|------------------------------------------------------------------------|-----|--------|----------------|--------------|----------------------------|
| Delegations to   Delegations.received<br>Delegations to                |     |        |                |              |                            |
| (none - you have not authorized any entities to file on behalf of you) |     |        |                |              | ADD DELEGATION             |
| Delegated entity name +                                                | сік | Status | Last updated   |              | Actions                    |
| Bulk actions                                                           |     |        |                |              | Rems per page: 5 • 0 of 0  |
| Delegations received                                                   |     |        |                |              | REQUEST DELEGATION         |
| Delegating filer name †                                                | CIK | Status | Auto add users | Last updated | Actions                    |
| Bulk actions                                                           |     |        |                |              | Items per page: 5 - 0 of 0 |

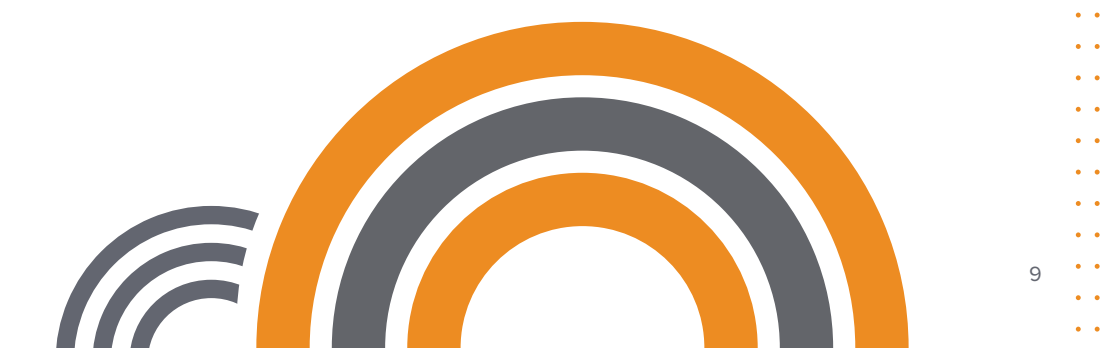

### **Delegate Filing Authority to FilePoint (continued)**

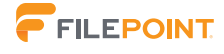

4. Enter FilePoint's CIK (0001398344) and click Delegate.

| Delegate authority to                                                                                                    | file                                                                                                    |                                                                                                    |                                                                                               | :                                                                                           |
|----------------------------------------------------------------------------------------------------|----------------------------------------------------------------------------------------------------|----------------------------------------------------------------------------------------------------|-----------------------------------------------------------------------------------------------|---------------------------------------------------------------------------------------------|
| To delegate authority to file on your beha<br>• Only delegate to a filer with which yy<br>• If the filer's account administrator ac<br>• You may cancel the delegation at an<br>• For more information on delegation, | f to another filer, enter t<br>u have an existing agre-<br>cepts the invitation, the<br>y time by selecting "Can<br>see <u>EDGAR Next</u> t® on \$ | ne CIK number of that t<br>ement to file on EDGAF<br>filer will become your d<br>cel delegation." The de<br>SEC.gov. | iler below.<br>R on your behalf.<br>elegated entity and will be<br>legated entity need not ac | able to make filings on your EDGAR account<br>cept the cancellation for it to be effective. |
| Delegated filer(s):                                                                                                    | VERIFY CIK                                                                                                    |                                                                                                    |                                                                                               |                                                                                             |
|                                                                                                    |                                                                                                    |                                                                                                    |                                                                                               |                                                                                             |
|                                                                                                    |                                                                                                    |                                                                                                    |                                                                                               | CANCEL DELEGATE                                                                             |

FilePoint will receive an email invitation to become delegated filers. Once accepted, FilePoint will be able to submit EDGAR filings on the filer's behalf.

Alternatively, FilePoint may request delegation if preferred. If sent, an account administrator may accept the request on their Login.gov dashboard.

Delegating filing authority prior to the September 15, 2025 deadline will ensure FilePoint is able to make any EDGAR submissions on or after this date without interruption.

Still have questions? Email us at <u>file@filepoint.com</u> or call 919.706.4090.